## **Downloading Full Data to Your Computer**

You do not have to log in before downloading the full data from an investigation.

## To download full data file to your computer or network drive

1. Open the investigation you want to download. The Investigation Details page appears.

|                                   |                                                                                                    | M                                 |               |                                             |
|-----------------------------------|----------------------------------------------------------------------------------------------------|-----------------------------------|---------------|---------------------------------------------|
|                                   |                                                                                                    |                                   |               |                                             |
|                                   |                                                                                                    | I_Investigation.txt               |               |                                             |
|                                   |                                                                                                    |                                   |               |                                             |
|                                   |                                                                                                    | s_001.txt                         |               |                                             |
|                                   |                                                                                                    |                                   |               |                                             |
|                                   |                                                                                                    | a_001.txt<br>Files: 12 (67.05 KB) |               |                                             |
|                                   |                                                                                                    | Links: 1                          |               |                                             |
|                                   |                                                                                                    |                                   | Fi            | le sizes do not account for external file l |
| ownload Full Data (427.53 KB zip) | Download Selected Metadata                                                                                                    | Add to Download                   | Clear Filters | □ Select Multiple Objects                   |
|                                   |                                                                                                    |                                   |               |                                             |
| nformation                        |                                                                                                    |                                   |               |                                             |
| Identifier:                       | 1.47E+12                                                                                                    |                                   |               |                                             |
| Description:                      | This study enumerates the detection of circulating tumor cells CTCs under conditions of two<br>pre-analytical variables: blood collection tubes BCT Streck, EDTA, Heparin, Citrate, ACD and<br>CellSave and four times-to-assay TTA on the bench 24 and 72 hours, as well as two CTC |                                   |               |                                             |

2. Click **Download Full Data**. (This button is available only when the entire investigation is available to your user account and when the investigation has data.) The Request Data Files dialog box appears. It offers different options depending on whether you are logged in to CSSI DCC.

| Request Data Files                                                | ×     |
|-------------------------------------------------------------------|-------|
| Click "Download" to download the full investigation data.         |       |
| Email Address                                                     |       |
| Email (optional) will be used to communicate any issues with down | load. |
| If you are logged in, the following dialog box appears:           |       |
| Request Data Files                                                | ×     |
| Click "Download" to download the full investigation data.         |       |
| Transfer with Globus                                              |       |
| Download                                                          |       |

• If you are not logged in, the following dialog box appears:

3. Click **Download**. Follow your browser's instructions to save the file.